## How to Renew your Membership

To enrol in courses, you must be a current financial member.

Unless you need to change any of your details, renewal is a simple process of paying your membership for the coming year. These instructions cover paying online by credit/debit card or from a PayPal account, or by bank transfer. If you are unable to pay by one of these methods, please contact our Membership Coordinator at memberreg.u3a.bbay@gmail.com or call 0474 483 678.

You can also pay by attending U3A Shopfront. Shopfront dates are advertised on the website under Latest News.

| 1. From the U3A Batemans Bay website        | Q 🖞 🖈 🖬 😩 :                                                                                                    |
|---------------------------------------------|----------------------------------------------------------------------------------------------------|
| https://u3abatemansbay.org.au pass          | ershine Health & esfety   stort Neuron Neurolattere   Farme & secondere   Castert He   Lorie V.                                                                                                    |
| the cursor over LOGIN at the top right      | ersmips realtin & salety Latest News Newsletters Forms & resources Contact US Login V                                                                                                    |
| corner of the screen, then click            | Member Login                                                                                                    |
| Member Login                                | Tutor Login                                                                                                    |
|                                             |                                                                                                    |
|                                             | UJA BATEMANA BAY                                                                                                    |
| 2 Enter your Member number or emeil         |                                                                                                    |
| 2. Enter your member number of email        | 1 .                                                                                                    |
|                                             | Log in                                                                                                    |
|                                             | - 9                                                                                                    |
|                                             | Member no. or email address *                                                                                                    |
|                                             |                                                                                                    |
|                                             | Password *                                                                                                    |
|                                             | SUBMIT                                                                                                    |
|                                             | Help links                                                                                                    |
|                                             |                                                                                                    |
|                                             | Opposite         Not a member yet?           Reset password         Join up                                                                                                    |
|                                             |                                                                                                    |
| 3. Your current membership details will     | A Home                                                                                                    |
| be displayed. (If required, these may       | Courses My Membership                                                                                                    |
| be updated and saved by clicking the        | My Membership<br>To update your details, simply edit the form below, and then click the SAVE button at the bottom of the                                                                                                    |
| SAVE builden al the bollom of the           | form. You can also change your PASSWORD and view your <u>enrolments</u> , involces and <u>absences</u> .                                                                                                    |
| Iorm). On the Side Menu Click               | Member Number Member Type Pav Membership 833 Full                                                                                                    |
| Pay Membership.                             | Membership Active Membership Expiry                                                                                                    |
|                                             | No 31 Dec 2022                                                                                                    |
| 4 The subscription relevant to the surrent  |                                                                                                    |
| 4. The subscription relevant to the current | Courses Day Membership                                                                                                    |
| Click ADD TO CART                           |                                                                                                    |
|                                             | My Enrolments Your membership is current.                                                                                                    |
|                                             | My Invoices Dec 2023.                                                                                                    |
|                                             | 22SLIRC: Subscriptions for user 24SLIRC: Subscription for 2024                                                                                                    |
|                                             | Ky Addences     230053, Subscriptions for year     245053, Subscriptions for year     245053, Subscription for 2024     2023     264     264     262     262     262     262     262     262     262     262     262     262     262     262     262     262     262     262     262     262     262     262     262     262     262     262     262     262     262     262     262     262     262     262     262     262     262     262     262     262     262     262     262     262     262     262     262     262     262     262     262     262     262     262     262     262     262     262     262     262     262     262     262     262     262     262     262     262     262     262     262     262     262     262     262     262     262     262     262     262     262     262     262     262     262     262     262     262     262     262     262     262     262     262     262     262     262     262     262     262     262     262     262     262     262     262     262     262     262     262     262     262     262     262     262     262     262     262     262     262     262     262     262     262     262     262     262     262     262     262     262     262     262     262     262     262     262     262     262     262     262     262     262     262     262     262     262     262     262     262     26     26     26     26     26     26     26     26     26     26     26     26     26     26     26     26     26     26     26     26     26     26     26     26     26     26     26     26     26     26     26     26     26     26     26     26     26     26     26     26     26     26     26     26     26     26     26     26     26     26     26     26     26     26     26     26     26     26     26     26     26     26     26     26     26     26     26     26     26     26     26     26     26     26     26     26     26     26     26     26     26     26     26     26     26     26     26     26     26     26     26     26     26     26     26     26     26     26     26     26     26     26 |
|                                             | Dates: 1 Jan 2023 - 31 Dec 2023         Fee: \$50           Checkout         Fee: \$50                                                                                                    |
|                                             | Logout     ADD TO CART                                                                                                    |
|                                             | Contact us                                                                                                    |
|                                             |                                                                                                    |
|                                             |                                                                                                    |
|                                             |                                                                                                    |
|                                             |                                                                                                    |
|                                             |                                                                                                    |

| 5. Click CHECKOUT                                                                                                    | <ul> <li>Home</li> <li>Courses</li> <li>My Membership</li> <li>My Enrolments</li> <li>My Invoices</li> <li>My Invoices</li> <li>My Absences</li> <li>Cart</li> <li>Cart</li> <li>Checkout</li> <li>Checkout</li> <li>Checkout</li> <li>Contact us</li> </ul>                                                                                                    |
|----------------------------------------------------------------------------------------------------|----------------------------------------------------------------------------------------------------|
| <ol> <li>You will be asked to confirm the checkout (by confirming you will generate an invoice).</li> <li>Click CHECKOUT</li> </ol>                                                                                                    | <ul> <li>Home</li> <li>Courses</li> <li>My Membership</li> <li>My Enrolments</li> <li>My Invoices</li> <li>Any Membership</li> <li>Yelw CART</li> <li>Cart CHECKOUT</li> <li>My Absences</li> <li>Cart</li> </ul>                                                                                                    |
| <ul> <li>7. Your invoice is displayed. You can pay now or later (the invoice remains attached to your membership so you don't need to generate it again). There are two payment options:</li> <li>a. <u>Online payment</u> - secure, one-step process that immediately activates your membership. Go to step 8.</li> <li>b. <u>Bank deposit/transfer</u> – you deposit funds into the U3A bank account. When your payment is received we activate your membership manually. Please note that the process may take several days. To pay at bank go to step 16.</li> </ul> | <ul> <li>Home</li> <li>Courses</li> <li>My Membership</li> <li>My Invoices</li> <li>Pay Membership</li> <li>My Absences</li> <li>Cart</li> <li>Checkout</li> <li>Checkout</li> <li>Discretion</li> <li>Cart</li> <li>Chockout</li> <li>Beternance Bay</li> <li>Invoice ID: 16631-21706</li> <li>Date: 21 Nov 2023</li> <li>Bill to:</li> </ul>                                                                                                    |
| <ul> <li>8. <u>Online payment</u> can be done with a credit/debit card or using a PayPal account. You do not need a PayPal account to pay with a credit/debit card but you still use the Pay with PayPal button on the invoice to start the process.</li> <li>To pay online, click the PayPal button - on the invoice.</li> </ul>                                                                                                    | Image: Non-Addition of the invoice below.       Checkout success         Image: Non-Addition of the invoice below.       Total due is \$50.00.         Image: Non-Addition of the invoice below.       Total due is \$50.00.         Image: Non-Addition of the invoice below.       Non-Addition of the invoice below.         Image: Non-Addition of the invoice below.       Image: Non-Addition of the invoice below.         Image: Non-Addition of the invoice below.       Image: Non-Addition of the invoice below.         Image: Non-Addition of the invoice below.       Image: Non-Addition of the invoice below.         Image: Non-Addition of the invoice below.       Image: Non-Addition of the invoice below.         Image: Non-Addition of the invoice below.       Image: Non-Addition of the invoice below.         Image: Non-Addition of the invoice below.       Image: Non-Addition of the invoice below.         Image: Non-Addition of the invoice below.       Image: Non-Addition of the invoice below.         Image: Non-Addition of the invoice below.       Image: Non-Addition of the invoice below.         Image: Non-Addition of the invoice below.       Image: Non-Addition of the invoice below.         Image: Non-Addition of the invoice below.       Image: Non-Addition of the invoice below.         Image: Non-Addition of the invoice below.       Image: Non-Addition of the invoice below.         Image: Non-Addition of the invoice below.       Image: Non-Addition of the invoice b |

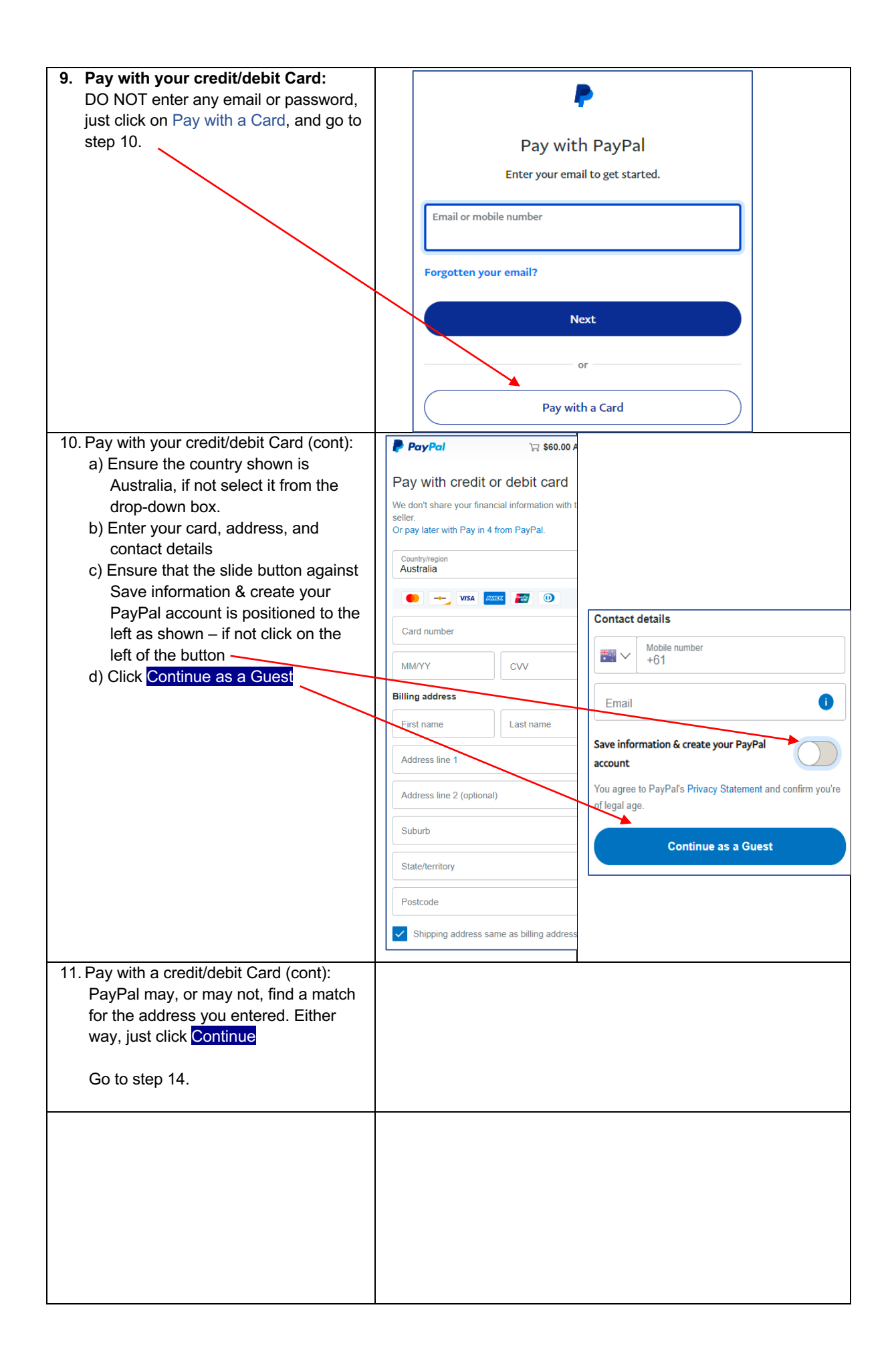

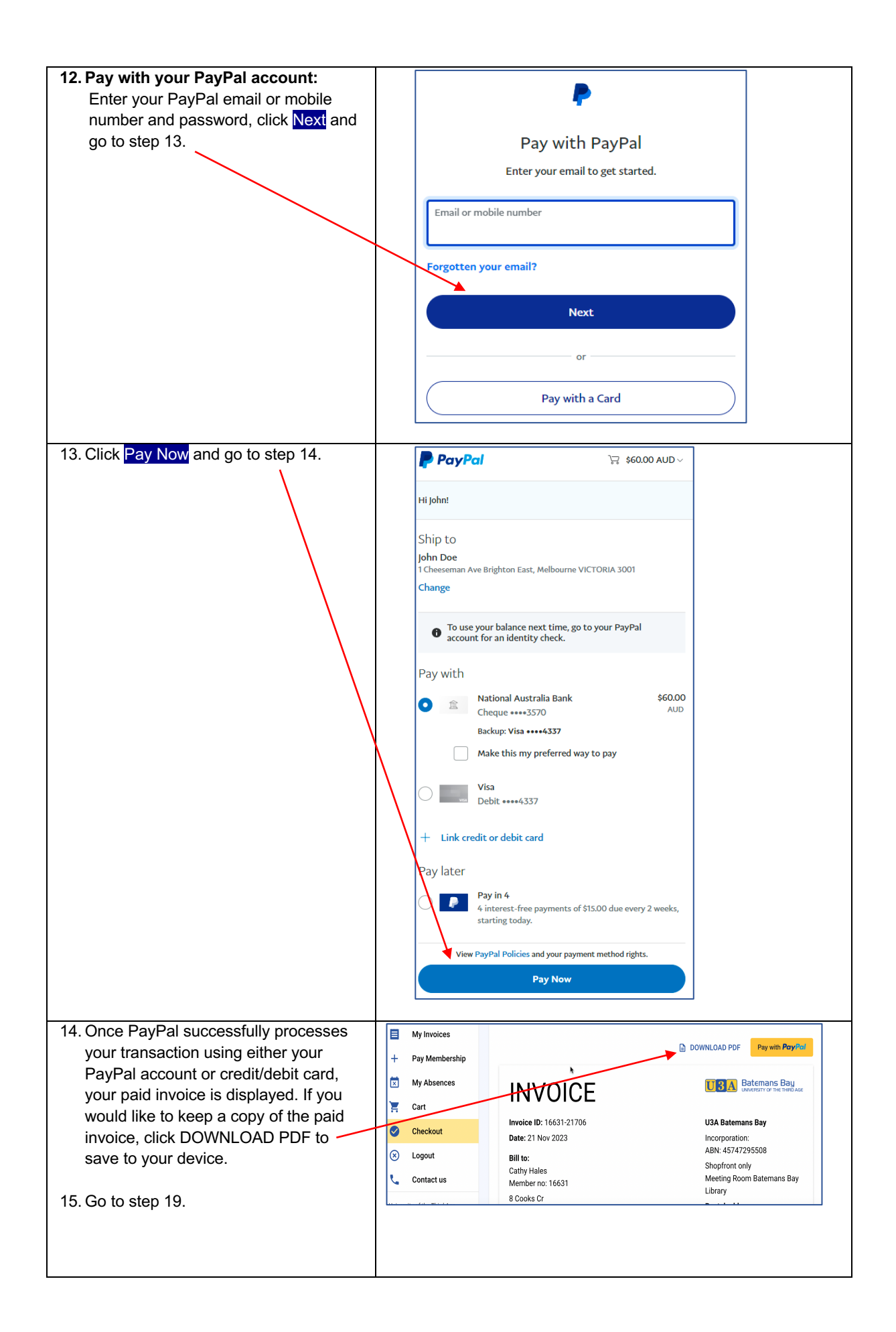

| 16. <b>To pay at bank:</b><br>Make a note of the Invoice number to<br>enter into the reference field of your<br>bank deposit (or you can record your<br>member number). If you do not<br>reference the invoice or member<br>number on your bank deposit it could<br>take many days for us to match the<br>payment to your membership – this is a                    |                                                                                                    |
|----------------------------------------------------------------------------------------------------|----------------------------------------------------------------------------------------------------|
| <ul> <li>manual process.</li> <li>17. To exit the system, click Logout on the side menu.</li> <li>18. A few days after making your payment, log in to the system and check that your membership is Active (see step 19).</li> </ul>                                                                                                    |                                                                                                    |
| <ul> <li>19. You should receive a confirmation<br/>email. Membership status can also be<br/>verified by logging in and checking the<br/>Membership Active entry on the My<br/>Membership page. The Membership<br/>Expiry date will reflect the year that you<br/>have just paid for.</li> <li>20. To exit the system, click Logout on the<br/>side menu.</li> </ul> | J-MAS - University of the Third Age Batemans Bay  Home Courses My Membership My Enrolments My Invoices Pay Membership My Absences Cart |